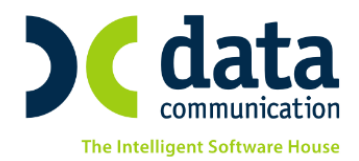

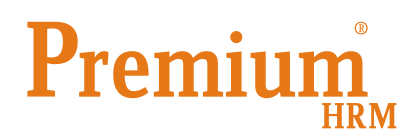

## Ασφάλιση στον Ενιαίο Φορέα Κοινωνικής Ασφάλισης (Ε.Φ.Κ.Α.)

Για την εφαρμογή των διατάξεων του ν. 4387/2016 αναφορικά με τον Ενιαίο Φορέα Κοινωνικής Ασφάλισης παρακαλούμε όπως ακολουθήσετε τις παρακάτω οδηγίες ανάλογα με την περίπτωση που σας ενδιαφέρει.

#### Εγκύκλιος 6/14.2.2017

«Ἐνταξη στον Ενιαίο Φορἑα Κοινωνικἡς Ασφἀλισης (Ε.Φ.Κ.Α.) των Μισθωτών του τ. Ε.Τ.Α.Α. – Τομἑας Τ.Σ.Μ.Ε.Δ.Ε. | Απασχολούμενοι σε επιχειρἡσεις του ιδιωτικού τομἑα».

#### **Βήμα 1:**

#### Δημιουργία Ασφαλιστικών Οργανισμών

#### Από το μενού «Εργαζόμενοι Πίνακες Ασφαλιστικοί Οργανισμοί»

1. Μισθωτοί με ταμείο τ.ΕΤΑΑ-ΤΣΜΕΔΕ χωρίς Επαγγελματικό Κίνδυνο που εντάσσονται πλέον στον ΕΦΚΑ

| <b>**</b>                              |                                              |                                       |
|----------------------------------------|----------------------------------------------|---------------------------------------|
| Ασφαλιστικοί Οργα                      | νισμοί                                       | Ενημέρωση % Μείωσης Ασφαλ. Εισφ. 2014 |
| Γενικά Εξαιρ. Αποδοχές Εξαιρ. Π        | εδία                                         |                                       |
| K. S.                                  | 5500                                         |                                       |
| Κωδικός                                |                                              |                                       |
| Γιεριφμαφη                             |                                              |                                       |
| Eißer Tausion                          | KA Fign a                                    |                                       |
| Κατργορία Ταμείου                      | KYPID                                        |                                       |
| Ασω Τσυ/Επαγγ Ποναγ                    |                                              |                                       |
| Αλλανή % απο 8/2011                    | Ευράνιση στην                                | Βεβαίωση Αποδοχών                     |
| % Μείωσης Εργοδ. Εισφ. από 1/11/12     | Φορέας Α                                     | ποδοχών (Δρυσσίου)                    |
| % Μείωσης Εισφ. Εργαζ. από 1/07/2014   | Κωδ. Α                                       | νάλ. Κρατ. Προϋπολ.                   |
| % Μείωσης Εισφ. Εργοδ. από 1/07/2014   |                                              | Περιγραφή ΚΑΕ                         |
| % Αύξησης Εισφ. Εργαζ. από 01/06/2016  |                                              | KAE                                   |
| % Αύξησης Εισφ. Εργοδ. από 01/06/2016  |                                              | Τύπος                                 |
| Μείωση % Κλάδου Κύριας Σύνταξης        |                                              | Κατηγορία Κάλυψης 🚽 🗸                 |
| Υπολογίζεται στο ΦΜΥ                   |                                              |                                       |
| Εργαζόμενος                            | Εργοδότης Σύνολο                             |                                       |
| % Εισφορών 20,00                       | 00 % Εισφορών 25,0600 45,060                 |                                       |
| Ποσό Εισφορών                          | Ποσό Εισφορών ,00                            |                                       |
| Αναπογ/2ταθερο                         | Αναπογ/Σταθερο                               |                                       |
|                                        |                                              |                                       |
|                                        | Εοναζόμενου Εονοδότη                         |                                       |
| Από Ημ/νία Έως Ημ/νία Πριν             | το 1993 Μετά το 1993 Πριν το 1993 Μετά το    | ο 1993 Ελάχιστο                       |
| 01/01/17                               | 5.860,80 5.860,80 5.860,80                   | 5.860,80                              |
|                                        |                                              |                                       |
| <b>#</b>                               |                                              |                                       |
| Ασφαλιστικοί Οργα                      | νισμοί                                       | Ενημέρωση % Μείωσης Ασφαλ. Εισφ. 2014 |
| Γενικά <b>Εξαιρ. Αποδοχές</b> Εξαιρ. Π | εδία                                         |                                       |
| Εξαιρούμενοι Τύττοι Αττοδοχών Εργαί    | ομένου Εξαιρούμενοι Τύπτοι Αποδοχών Εργοδότη |                                       |
| Περιγραφή                              | Περιγραφή                                    |                                       |
| Αποζημίωση Αδείας                      | Αποζημίωση Αδείας                            |                                       |
| Δποζομίωσο Δπόλμσος                    | Αποζημίωση Απόλυσης                          |                                       |

THA. KENTPO: 801 1000 801 • 211 1080 000 e-mail: info@datacomm.gr http://www.datacomm.gr

**ΑΘΗΝΑ** Π. ΤΣΑΛΔΑΡΗ & ΖΑΪΜΗ 2, 151 27 ΜΕΛΙΣΣΙΑ FAX: 210 8040408 ΘΕΣΣΑΛΟΝΙΚΗ 17ΗΣ ΝΟΕΜΒΡΙΟΥ 85, 543 52 ΠΥΛΑΙΑ FAX: 2310 309895 ΠΑΤΡΑ ΠΑΝΤΑΝΑΣΣΗΣ 60, 262 21 FAX: 2610 622108

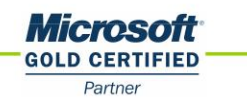

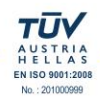

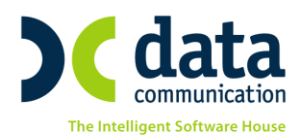

2. Μισθωτοί με ταμείο τ.ΕΤΑΑ-ΤΣΜΕΔΕ με επαγγελματικό κίνδυνο που εντάσσονται πλέον στον ΕΦΚΑ.

| <b>**</b>                                                                                 |                                                                                                  |                                                                      |
|-------------------------------------------------------------------------------------------|--------------------------------------------------------------------------------------------------|----------------------------------------------------------------------|
| Ασφαλιστικοί Οργα                                                                         | ινισμοί                                                                                          | Ενημέρωση % Μείωσης Ασφαλ. Εισφ. 2014                                |
| Γενικά Εξαιρ. Αποδοχές Εξαιρ. Γ                                                           | εδία                                                                                             |                                                                      |
|                                                                                           |                                                                                                  |                                                                      |
| Κωδικός                                                                                   |                                                                                                  |                                                                      |
| Περιγραφη                                                                                 |                                                                                                  |                                                                      |
| _ενογηωσση Περιγραφη                                                                      |                                                                                                  |                                                                      |
|                                                                                           |                                                                                                  |                                                                      |
|                                                                                           |                                                                                                  |                                                                      |
| Addrews % area 8/2011                                                                     |                                                                                                  | Πακετο Καπυψης                                                       |
| % Μείωσης Εργοδ Εισσι από 1/11/12                                                         |                                                                                                  | (Depárs Amažowiw (Anuariou)                                          |
| % Μείωσης Ειστη Εργαζιαπό 1/07/2014                                                       |                                                                                                  | κωδ Ανάλ Κοστ Πορϋπολ                                                |
| % Μείωσης Εισφ. Εργοδ. από 1/07/2014                                                      |                                                                                                  | Περιγοαφή ΚΑΕ                                                        |
| % Αύξησης Εισφ. Εργαζ. από 01/06/2016                                                     | ;                                                                                                | KAE                                                                  |
| % Αύξησης Εισφ. Εργοδ. από 01/06/2016                                                     |                                                                                                  | Τύπος                                                                |
| Μείωση % Κλάδου Κύριας Σύνταξης                                                           |                                                                                                  | Κατηγορία Κάλυψης                                                    |
| Υπολογίζεται στο ΦΜΥ                                                                      | ,                                                                                                |                                                                      |
| Εργαζόμενος   % Εισφορών 20.0   Ποσό Εισφορών    Αναňογ/Σταθερό    Εισφ. Βάσει Πεδίου     | Εργοδότης 2   000 % Εισφορών 26,0600   Ποσό Εισφορών    Αναλογ/Σταθερό    Εισφ. Βάσει Πεδίου     | Σύνολο<br>46,060<br>,00                                              |
|                                                                                           | Ανώτατα Όρια                                                                                     |                                                                      |
| <b>Από Ημ/νία Έ</b> ως Ημ/νία Πριν<br>01/01/17                                            | Εργαζόμενου Ερ   το 1993 Μετά το 1993 Πριν το 1993   5.860,80 5.860,80 5.860,80                  | οχοδότη Ελάχιστο<br><b>Μετά το 1993</b> Ελάχιστο<br>30 5.860,80 0.00 |
|                                                                                           |                                                                                                  |                                                                      |
| Ασφαλιστικοι Οργα                                                                         | ινισμοι                                                                                          | Ενημέρωση % Μείωσης Ασφαλ. Εισφ. 2014                                |
| Γενικά <b>Εξαιρ. Αποδοχές</b> Εξαιρ. Γ                                                    | Ιεδία                                                                                            |                                                                      |
| Εξαιρούμενοι Τύποι Αποδοχών Εργο<br>Περιγραφή<br>Αποζημίωση Αδείας<br>Αποζημίωση Απόλυσης | ζομένου Εξαιρούμενοι Τύποι Αποδοχών Εργ<br>Περιγραφή<br>Αποζημίωση Αδείας<br>Αποζημίωση Απόλυσης | <u>/οδότη</u>                                                        |

## **Βήμα 2:**

#### Ενημέρωση των στοιχείων των εργαζομένων

Από το μενού «Εργαζόμενοι\ Κύριες Εργασίες\ Διαχείριση Εργαζομένων» στην υπο-οθόνη (tab) «Εργασιακά/Σελ.2» θα πρέπει πλέον να αντικαταστήσετε τις τιμές στα πεδία «Κ.Α.Δ.», «Κωδικός Ειδικότητας 1», «Πακέτο Κάλυψης 1» και να αφαιρέσετε την όποια τιμή από το πεδίο «Ειδικές Περιπτώσεις Ασφάλισης».

1. Μισθωτοί με ταμείο τ.ΕΤΑΑ-ΤΣΜΕΔΕ χωρίς Επαγγελματικό Κίνδυνο που εντάσσονται πλέον στο ΕΦΚΑ.

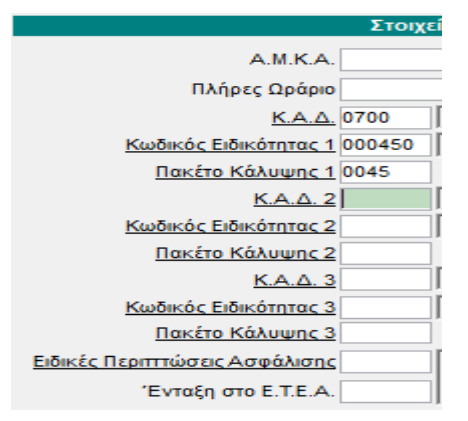

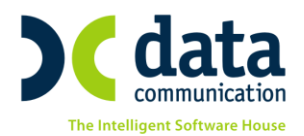

2. Μισθωτοί με ταμείο τ.ΕΤΑΑ-ΤΣΜΕΔΕ με επαγγελματικό κίνδυνο που εντάσσονται πλέον στο ΕΦΚΑ.

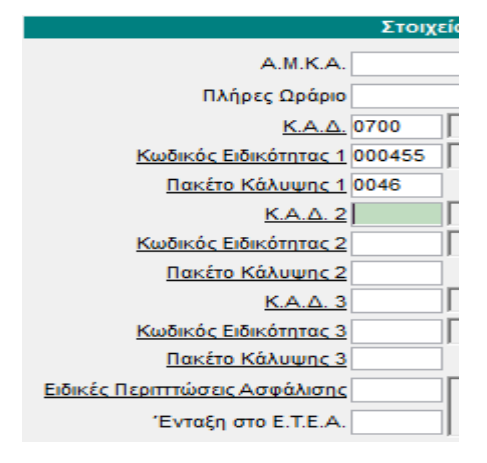

Σημείωση: Μέχρι να ενημερωθεί ο νέος ΟΣΥΚ από τον ΕΦΚΑ δεν θα εμφανίζονται περιγραφές και ποσοστά δίπλα από τα πεδία ΚΑΔ, Κωδικός Ειδικότητας και Πακέτο Κάλυψης. Παρόλα αυτά δεν υπάρχει πρόβλημα με την υποβολή της ΑΠΔ.

Από το μενού «Εργαζόμενοι\ Κύριες Εργασίες\ Διαχείριση Εργαζομένων» στην υπο-οθόνη (tab) «Οικονομικά» στον πίνακα «Ασφαλιστικοί Οργανισμοί» θα πρέπει να καταχωρήσετε στο πεδίο «Ημ/νία Λήξης» την τιμή «31/12/16» σε όλα τα ταμεία ΤΣΜΕΔΕ και στο ΙΚΑ που ίσχυαν μέχρι το τέλος 2016.

Με συνεχή «**enter**» ή εναλλακτικά με δεξί κλικ «**Εισαγωγή**» στη νέα γραμμή που δημιουργείται θα πρέπει να καταχωρήσετε το νέο ασφαλιστικό οργανισμό που έχετε δημιουργήσει είτε πληκτρολογώντας τον κωδικό του είτε κάνοντας αναζήτηση με το πλήκτρο «**F9**».

Αφού επιλέξετε τον ασφαλιστικό οργανισμό συμπληρώνετε την στήλη **«Αριθμ. Μητρ. Εργ/νου»** με τον αριθμό μητρώου που είχατε συμπληρωμένο στην γραμμή του προηγ. ταμείου ΙΚΑ και την στήλη **«Ημ/νία Έναρξης»** με την τιμή **«1/1/2017»** και να αποθηκεύετε την εγγραφή με το πλήκτρο **«F12**».

Για την σωστή απεικόνιση των εισφορών στην ΑΠΔ απαιτείται ο επαναϋπολογισμός της μισθοδοσίας του Ιανουαρίου μετά την εφαρμογή των παραπάνω οδηγιών.

## Προσοχή:

Στους νέους μηχανικούς με τον επανυπολογισμό θα αλλάξει το ύψος των εισφορών και κατά συνέπεια ο φόρος, η εισφορά αλληλεγγύης και το πληρωτέο. Προτείνεται να κρατήσετε εκτυπώσεις πριν τον επανυπολογισμό ώστε να διαχειριστείτε τις αλλαγές στην επόμενη μισθοδοσία.

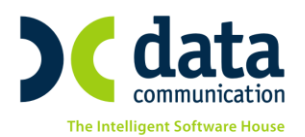

## Εγκύκλιος 5/8.2.2017 «Ένταξη των μισθωτών του τ.Ο.Γ.Α. στον Ενιαίο Φορέα Κοινωνικής Ασφάλισης ( Ε.Φ.Κ.Α.) κατ΄ εφαρμογή των διατάξεων του Ν. 4387/2016

Ακολουθείτε τα Βήματα 1 και 2 που περιγράφονται παραπάνω εφαρμόζοντας κατά περίπτωση (Μισθωτοί Ασφ/νοι στον τ.ΟΓΑ με ισχύ από 1/1/17 ή Μισθωτοί Ασφ/νοι στον τ.ΟΓΑ με ισχύ από 1/1/17 Μετακλητοί Πολίτες Τρ. Χωρών) τα ποσοστά και τα ΚΑΔ που αναφέρονται στον παρακάτω πίνακα

|                                                                                      | К.А.Δ. | Κωδ.<br>Ειδικότητας | к.п.к | %<br>Εργαζόμενου | %<br>Εργοδότη | Σὑνολο |
|--------------------------------------------------------------------------------------|--------|---------------------|-------|------------------|---------------|--------|
| Μισθωτοἱ Ασφ/νοι στον<br>τ.ΟΓΑ με ισχὑ απὀ 1/1/17                                    | 0600   | 000300              | 0050  | 7,5              | 22,06         | 29,56  |
| Μισθωτοί Ασφ/νοι στον<br>τ.ΟΓΑ με ισχὑ απὸ 1/1/17<br>Μετακλητοί Πολίτες Τρ.<br>Χωρών | 0600   | 000302              | 0060  | 4,22             | 18,38         | 22,60  |

## Εγκύκλιος 4/2.2.2017

«Ασφάλιση στον Ενιαίο Φορέα Κοινωνικής Ασφάλισης (Ε.Φ.Κ.Α.) - κατ' εφαρμογή των διατάξεων του ν. 4387/2016 - Μελών Εταιριών ή Συνεταιρισμών και Μελών Διοικητικού Συμβουλίου Ανωνύμων Εταιριών ή Αγροτικών Συνεταιρισμών, για τις αμοιβές που λαμβάνουν, είτε στα πλαίσια εξαρτημένης εργασίας, είτε με την ιδιότητα του μέλους Δ.Σ.»

**1<sup>μ</sup> περίπτωση:** Μέλη ΔΣ για τις αμοιβές που λαμβάνουν στα πλαίσια εξαρτημένης εργασίας

Δείτε ενδεικτικό παράδειγμα διαχείρισης του εργαζομένου.

| <b>*</b>      |                        | Κύριες Ι    | Εργασίε    | μένων       |         |           |                              | - • ×                  |                        |          |            |  |
|---------------|------------------------|-------------|------------|-------------|---------|-----------|------------------------------|------------------------|------------------------|----------|------------|--|
| Διαχεί        | Διαχείριση Εργαζομένων |             |            |             |         |           |                              |                        |                        |          |            |  |
| Οριζ. Πεδία 2 | Οριζ. Πεδία 3          | Γνώσεις Π   | ТройпҮү    | Πάγ.        | Δευτερε | εύοντα    | Οικογένεια                   | Καταγ                  | Έγγρ.                  | Επαφές   | Απασχόληση |  |
| Προσωπικά     | Προσωπ./Σείλ. 2        | . 2         | Οικονομικά | Aour        | ιά      | Οριζόμενα | Πεδία                        | Δημόσιο                |                        |          |            |  |
| Κωδικ         | ός Εργαζομένου 00      | Επ          | ΕΛΟΣ ΔΣ Ε  | ΞΑΡΤ ΕΡΓΑΣΙ | A       | Όνομα     |                              |                        |                        |          |            |  |
|               | Στοιχεία               | α Απασχόλης | σης        |             |         |           |                              | Στοιχεί                | ι για Υπολα            | ογισμούς |            |  |
| Εργασια       | κή Κατάσταση ΥΠΑ       | λΛΛΗΛΟΣ     |            |             |         |           | Ημ/νία 1ης                   | Ασφάλι                 | σης< 1993              | NAI      |            |  |
| Κατηγ. Ε      | ργασ. Κατάστ. ΚΑΝ      | IONIKH      |            |             |         |           | Τρόπος Υπα                   | ολογισμ                | ού Φ. Μ. Υ.            | Ετήσιος  |            |  |
|               | <u>Σ.Σ.Ε.</u>          |             |            |             |         | E         | ξαίρεση από Ε<br>Υπολ.Εισφοι | σφορά Αλ<br>κών στις Τ | ληλεγγύης<br>εκυ.Αποδ. |          | <b>v</b>   |  |

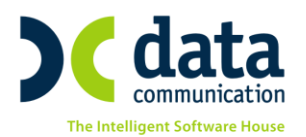

|                                                                                                |                                                                                           | Kúois             | ς Ερυσσίες/Α          | invelou           |                |              |              |                      |           |                |  |  |  |
|------------------------------------------------------------------------------------------------|-------------------------------------------------------------------------------------------|-------------------|-----------------------|-------------------|----------------|--------------|--------------|----------------------|-----------|----------------|--|--|--|
| Διαγεί                                                                                         | Διαχείριση Εργαζομένων                                                                    |                   |                       |                   |                |              |              |                      |           |                |  |  |  |
|                                                                                                | . Πεδία 2. Ποιζ Πεδία 3. Γνώσεις Πορίη-Υν-Πάν Δευτερεύοντα Πικονένεια Καταν -Έννο Επαιρές |                   |                       |                   |                |              |              |                      |           |                |  |  |  |
| ις, Πεδία 2                                                                                    | Ορις, Πεδία 3                                                                             | Ινώσεις           | ΠρούπΥγΠάγ.           | Δευτ              | ερεύοντα       | Οικογένει    | ια Κατι      | αγ Έγγρ.             | Επαφές    | Απασχόληση     |  |  |  |
| ροσωπικά Προσωπ./Σελ. 2 Εργασιακά <b>Εργασ./Σελ. 2</b> Οικονομικά Λοιπά Οριζόμενα Πεδία Δημόσι |                                                                                           |                   |                       |                   |                |              |              |                      |           |                |  |  |  |
| Κωδικο                                                                                         | <u>Κωδικός Εργαζομένου</u> 00001 Επώνυμο ΜΕΛΟΣ ΔΣ ΕΞΑΡΤ ΕΡΓΑΣΙΑ Όνομα                     |                   |                       |                   |                |              |              |                      |           |                |  |  |  |
|                                                                                                | Στοιχεία ΑΠΔ Στοιχεία ΑΠΔ Οικοδομικών Έργων                                               |                   |                       |                   |                |              |              |                      |           |                |  |  |  |
|                                                                                                | Α.Μ.Κ.Α. 12047501111 Αριθμός Παραρτήματος Αριθμός Ενσήμων                                 |                   |                       |                   |                |              |              |                      |           |                |  |  |  |
|                                                                                                | Πλήρες Ωράρ                                                                               | IO NAI            | rc                    | λες Εργάα         | πμες ΝΑΙ       |              | Αριθμός      | Τριετιών             |           |                |  |  |  |
|                                                                                                | K.A./                                                                                     | <u>A.</u> 5153 Xa | ονδρικό εμττόριο β    | ιβλίων,χαρ        | πού και χαρτικ | <u>Υπ/μα</u> | ι ΙΚΑ Εκτέλ  | Έργου                |           |                |  |  |  |
| Ku                                                                                             | υδικός Ειδικότητας                                                                        | <u>1</u> 122900 🛆 | ευθυντές παραγω       | γικών και         | λειτουργικών   |              | Φάση         | Έργου                |           |                |  |  |  |
|                                                                                                | Πακέτο Κάλυψης                                                                            | <u>1</u> 0101     | % Εργαζ. 16,000       | 0 % Ep            | γoδ. 25,0600   |              | Στοιχεία Ν   | Ληχανογρ. Μ          | έσων Μικρ | ών Ταμείων     |  |  |  |
|                                                                                                |                                                                                           |                   |                       |                   |                | -            | •            |                      |           |                |  |  |  |
| <b>**</b>                                                                                      |                                                                                           | Κύ                | ριες Εργασίεα         | ;/Διαχεί          | ριση Εργα      | ζομένων      | 1            |                      |           |                |  |  |  |
| Δια                                                                                            | χείριση Ε                                                                                 | ργαζομέ           | νων                   |                   |                |              |              |                      |           | Έντυττα 🔻      |  |  |  |
| Οριζ. Πεδία                                                                                    | x 2 Οριζ. Πεδία                                                                           | α 3 Γνώσει        | .s ПройпҮүГ           | ίάγ. Δ            | ευτερεύοντα    | Οικογέν      | νεια Κο      | ιταγ Έγγρ.           | Επαφές    | Απασχόληση     |  |  |  |
| Προσωπι                                                                                        | κά Προσωπ.//                                                                              | Σελ. 2 Ερ         | γασιακά Εργ           | ασ./Σελ. 2        | Окоус          | ομικά        | Λοιπά        | Οριζόμεν             | α Πεδία   | Δημόσιο        |  |  |  |
| к                                                                                              | ωδικός Εργαζομέ                                                                           | vou 00001         |                       | Επών              | νυμο ΜΕΛΟΣ Δ   | Σ ΕΞΑΡΤ ΕΙ   | ργασια       | Όνομα                |           |                |  |  |  |
|                                                                                                |                                                                                           |                   | Description           |                   |                |              |              |                      |           |                |  |  |  |
| Hu                                                                                             | γία Εναρξης                                                                               | Ηυ/νία Λήξη       | Βασικός<br>nc Μισθ/Ημ | ΜΙσθος<br>ερ/Ωρομ | Συλλονική.Σ    | ύμβαση       | Τεκμα        | οτό                  | Ανά       | λυση Μισθού    |  |  |  |
|                                                                                                | 01/01/17                                                                                  |                   |                       | 1.500,0           | 0              |              |              |                      |           |                |  |  |  |
|                                                                                                |                                                                                           |                   |                       |                   |                |              |              |                      | Ave       | ίλυση Σ.Σ.Ε.   |  |  |  |
|                                                                                                |                                                                                           |                   |                       |                   |                |              |              |                      |           |                |  |  |  |
| Kee Freed                                                                                      |                                                                                           |                   | 0/ Enurz a            | Ασφαλισ           | τικοί Οργανι   | σμοί         | Inchain From | efec Hut-t-          | A 66      | annaín. Tanaía |  |  |  |
| 1020                                                                                           | <u>ς</u> Πε<br>ΙΚΑ ΜΙΚΤΑ - FT                                                             | ριγραφή<br>ΈΑΜ    | % Εργας. 9<br>16.0000 | 25.0600           | Αριθμ. Μητρ. Ε | ργινού Γ     | 01/01/1      | ρεης Ημ/νία<br>7 00/ | 00/00     | οηγουμ. ταμείο |  |  |  |
|                                                                                                |                                                                                           |                   |                       |                   |                |              |              | -                    |           |                |  |  |  |

Για τους εργαζόμενους αυτούς υπολογίζετε μισθοδοσία με ΤΑΚΤΙΚΕΣ ΑΠΟΔΟΧΕΣ οι οποίες εμφανίζονται στην ΑΠΔ με τον τύπο αποδοχών 01.

#### **2<sup>Η</sup> περίπτωση:** Για τις αμοιβές που λαμβάνουν με την ιδιότητα του μέλους ΔΣ

Σε περίπτωση που έχετε ΜΕΛΗ ΔΣ τα οποία πρέπει να εμφανιστούν στην ΑΠΔ με τον τύπο αποδοχών 94 θα πρέπει να ακολουθήσετε τις οδηγίες που αναφέρονται παρακάτω.

## Περίπτωση 2.1 Ασφάλιση σε άτομα που είναι μόνο ΜΕΛΗ ΔΣ <u>και δεν</u> παρέχουν εξαρτημένη εργασία στην επιχείρηση.

Από το μενού «Εργαζόμενοι\ Κύριες Εργασίες\ Διαχείριση Εργαζομένων» στην υπο-οθόνη (tab) «Εργασιακά», θα πρέπει στον πίνακα «Στοιχεία Απασχόλησης» να συμπληρώσετε το πεδίο «Κατηγ. Εργασς. Κατάστ.» με την τιμή «ΜΕΛΟΣ ΔΣ». Σε περίπτωση που το ΜΕΛΟΣ ΔΣ υπόκειται σε κράτηση Χαρτοσήμου και ΟΓΑ Χαρτοσήμου θα πρέπει να καταχωρήσετε στο πεδίο «Ειδικές Κατηγ. Εργαζ» την τιμή «ΜΕΛΟΣ Δ.Σ» διαφορετικά αφήνετε το πεδίο κενό.

Για τις ανάγκες υπολογισμού του Φ.Μ.Υ στα αμιγώς ΜΕΛΗ ΔΣ στο πεδίο «**Τρόπος Υπολογισμού Φ.Μ.Υ**» έχουν προστεθεί νέες επιλογές ανάλογα με τις περιόδους που λαμβάνουν αμοιβή τα ΜΕΛΗ ΔΣ. Σε περίπτωση που έχετε διαφορετικό αριθμό περιόδων για τις οποίες δίνετε η αμοιβή στα ΜΕΛΗ ΔΣ μπορείτε με διπλό αριστερό κλικ ή με το πλήκτρο «**F3**» να δημιουργήσετε νέο Τρόπο Υπολογισμού Φ.Μ.Υ με τις περιόδους που επιθυμείτε έχοντας σαν πρότυπο έναν από τους τρόπους που έχει δημιουργήσει η εφαρμογή.

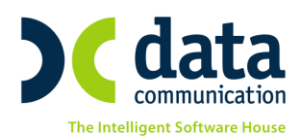

| V.                                                          |                                        | 1                                 |
|-------------------------------------------------------------|----------------------------------------|-----------------------------------|
| 🞬 Κύριες Εργασίες/Διαχείριση Ε                              | ογαζομένων                             |                                   |
| Διαχείριση Εργαζομένων                                      |                                        | Έντυπα 🔻                          |
|                                                             | ura Oueutura Keran Euro                | Energia Annaviànan                |
|                                                             | ντα οικογενεία κατάγ. Εγγρ.            |                                   |
| Προσωπικά Προσωπ./2.επ. 2 Εργαστακά Εργασ./2.επ. 2 Οι       | ονομικα Λοιπα υριςομενα Π              | εοια Δημοσιο                      |
| <u>Κωδικός Εργαζομένου</u> 00002 Επώνυμο ΜΟΙ                | Ο ΜΕΛΟΣ ΔΣ Ονομα                       |                                   |
| Στοιχεία Απασχόλησης                                        | Στοιχεία για Υπολογ                    | νσμούς                            |
| Εργασιακή Κατάσταση ΥΠΑΛΛΗΛΟΣ                               | Ημ/νία 1ης Ασφάλισης< 1993 Ν           | AI                                |
| Κατηγ. Εργασ. Κατάστ. ΜΕΛΟΣ Δ.Σ.                            | Τρόπος Υπολογισμού Φ. Μ. Υ.            |                                   |
| Σ.Σ.Ε.                                                      | Εξαίρεση από Εισφορά Αλληλεγγύης       | Κωδ. Περιγραφή                    |
|                                                             | Υπολ.Εισφορών στις Τεκμ.Αποδ. 4        | 1000 Αμοιβές μελών ΔΣ 12 περιόδων |
| Ειοικοτητα                                                  | Αποδ. ΔΠ/ΔΧ/ΕΑ/ΑπΑδ/ΑπΑπ Τεκμ. 4       | 1004 Αμοιβές μελών ΔΣ 2 περιόδων  |
| Υπολ. Αλλαγής Κλιμακίων ΣΣΕ                                 | Αυτασφάλιση Αττολυομένου               | 1003 Αμοιβές μελών ΔΣ 3 περιόδων  |
| Μείωση Μισθού λόγω Αλλαγής                                  | Ωρομίσθιο Υπερωριών                    | 1002 Αμοιβές μελών ΔΣ 4 περιόδων  |
| Τιμών ΣΣΕ/Ωραρίου                                           | Προσαύξ. Δώρ./Επιδ. λόγω Λοιπ. Αποδ. 4 | 1001 Αμοιβές μελών ΔΣ 6 περιόδων  |
| Ειδικές Κατηγ. Εργαζ. ΜΕΛΟΣ Δ.Σ.                            | Αναλογία Δώρων Πραγμ/ντων Ημ/σθίων     |                                   |
| Κωδικός Αμοιβών Εττιχ. Δραστ.                               | Υπολογισμός ΔΠ/ΔΧ/ΕΑ βάσει Ν.3845 Ν    | AI                                |
| Κωδικός εισ. μερισμτόκδικ.                                  | Μερική Απτασχ. > 3 Ημερών Εβδομαδιαίως |                                   |
| Ημέρες - Ώρες Εργασίας                                      | Μείωση Εργοδοτικής Εισφοράς 2%         |                                   |
| Ημέρες Εργασίας / Μήνα 25,0 Ώρες Εργασίας / Εβδομάδα 40,00  | Εττιδότηση Εργατικής Εισφοράς          |                                   |
| Ημερες Εργασίας / Εβδομάδα 5 Ώρες Εργασίας / Ημερα 8,00000  | Θέση Εργασίας - Ειδικ                  | ότητα                             |
| Ημερ. Εργασ. / Εβοομ. (Αδείας) 5 Συντελ. Ημερων Ασφαλ. 1,00 | Υποκατάστημα                           |                                   |
| Εβοομ. Ωραρίο Απτασχ.(22Ε) 40,00 Ανωτατές Ασφαλ. Ημερές 25  | Τμήμα                                  |                                   |
| Υπολογ. Μισθου Μειωμενής Απασχολήσης Βασει Ασφαλ. Ημερων    | - <u>Θέση</u>                          |                                   |
| <u>Ωράριο Εργασίας</u> Ημ/νία Απο Ημ/νία Εως                | Ειδικότητα                             |                                   |
|                                                             | Еруо                                   |                                   |
|                                                             |                                        |                                   |

Στη συνέχεια στην υπο-οθόνη (tab) **«Εργασιακά/Σελ2**» καταχωρείτε στον πίνακα «**Στοιχεία ΑΠΔ**» στο πεδίο «<u>Κ.Α.Δ.</u>» την τιμή «**0620**», στο πεδίο «<u>Κωδικός Ειδικότητας 1</u>» την τιμή «**000401**» και στο πεδίο «<u>Πακέτο Κάλυψης 1</u>» την τιμή «**0071**».

| _Διαχεί    | Κύριες Εργασίες/Διαχείριση Εργαζομένων |           |                                |                                |         |          |                  |                       |           |            |           |            |
|------------|----------------------------------------|-----------|--------------------------------|--------------------------------|---------|----------|------------------|-----------------------|-----------|------------|-----------|------------|
| ζ. Πεδία 2 | Οριζ. Πεδία 3                          | Γνώσεις   | Пройп                          | ΥγΠάγ.                         | Δευτ    | ερεύοντα | Оско             | ογένεια               | Επαφές    | Απασχόληση |           |            |
| ροσωπικά   | Προσωπ./Σείλ. 2                        | Εργα      | σιακά Εργασ./Σελ. 2 Οικονομικά |                                |         |          |                  | Λοιπά Οριζόμενα Πεδία |           |            | Πεδία     | Δημόσιο    |
| Κωδικο     | ό <mark>ς Εργαζομένου</mark> 0         |           | ος Δι                          | Σ                              |         | Όνομα    |                  |                       |           |            |           |            |
|            |                                        | Στοιχεί   | α ΑΠΔ                          | Στοιχεία ΑΠΔ Οικοδομικών Έργων |         |          |                  |                       |           |            |           |            |
|            | A.M.K.A.                               | 121265011 | 12                             | Αριθμός Πα                     | ραρτήμα | ατος     | Αριθμός Ενσήμων  |                       |           |            |           |            |
|            | Πλήρες Ωράριο                          | NAI       | ]                              | Όλε                            | ς Εργάσ | ιμες ΝΑΙ | Αριθμός Τριετιών |                       |           |            |           |            |
|            | <u>Κ.Α.Δ.</u>                          | 0620      |                                |                                |         |          |                  | Υπ/µα ΙΚΑ             | Εκτέλ. Έ  | Εργου      |           |            |
| Ku         | ωδικός Ειδικότητας 1                   | 000401    |                                |                                |         |          |                  | Φάση Έργου            |           |            |           |            |
|            | <u>Πακέτο Κάλυψης 1</u>                | 0071      | % Εργαζ                        |                                | % Epy   | γοδ.     |                  | Στοι                  | (εία Μη   | χανογρ. Μέ | έσων Μικρ | ών Ταμείων |
|            | K.A.Δ. 2                               |           |                                |                                |         |          | Σ                | Ιχέση Εργα            | σίας / Ιδ | ιότητα     |           |            |

Έπειτα στην υπο-οθόνη (tab) «**Οικονομικά**» **δεν** πρέπει να καταχωρήσετε καμία τιμή στο πίνακα «**Βασικός Μισθός**».

| <b>**</b>     | Κύριες Εργασίες/Διαχείριση Εργαζομένων                                   |          |       |        |                                           |             |      |        |       |       |             |              |  |
|---------------|--------------------------------------------------------------------------|----------|-------|--------|-------------------------------------------|-------------|------|--------|-------|-------|-------------|--------------|--|
| Διαχεί        | Διαχείριση Εργαζομένων                                                   |          |       |        |                                           |             |      |        |       |       |             |              |  |
| Οριζ. Πεδία 2 | Οριζ. Πεδία                                                              | 3 Гус    | ώσεις | Пройп1 | ζγΠάγ. Δ                                  | ευτερεύοντα | Оско | γένεια | Καταγ | Έγγρ. | Επαφές      | Απασχόληση   |  |
| Προσωπικά     | Ιροσωπικά Προσωπ./Σελ. 2 Εργασιακά Εργασ./Σελ. 2 Οικονομικά Λοιπά Οριζόμ |          |       |        |                                           |             |      |        |       |       | ι Πεδία     | Δημόσιο      |  |
| Κωδικό        | <u>Κωδικός Εργαζομένου</u> 00002 Επώνυμο ΜΟΝΟ ΜΕΛΟΣ ΔΣ Όνομα             |          |       |        |                                           |             |      |        |       |       |             |              |  |
|               | Βασικός Μισθός                                                           |          |       |        |                                           |             |      |        |       |       |             |              |  |
| Ημ/νία Εν     | /αρξης                                                                   | Ημ/νία / | Λήξης | Μισ    | Μισθ/Ημερ/Ωρομ Συλλογική.Σύμβαση Τεκμαρτά |             |      | κμαρτό |       | Ανά   | λυση Μισθού |              |  |
| 00/00         | /00                                                                      |          |       |        |                                           |             |      |        |       |       |             |              |  |
|               |                                                                          |          |       |        |                                           |             |      |        |       |       | Ave         | άλυση Σ.Σ.Ε. |  |

Στον πίνακα όμως «**Ασφαλιστικοί Οργανισμοί**» θα πρέπει με διπλό αριστερό κλικ στο πεδίο «**Κωδικός**» ή εναλλακτικά με το πλήκτρο «**F3**» να δημιουργήσετε ένα νέο Ασφαλιστικό Οργανισμό με ποσοστό εργαζόμενου

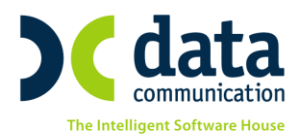

12,72% και ποσοστό Εργοδότη 21,38% όπως φαίνεται στην παρακάτω εικόνα και να αποθηκεύσετε το νέο ταμείο με «**F12**».

| *                                           |                    |                      |                                   |                     |                                    |
|---------------------------------------------|--------------------|----------------------|-----------------------------------|---------------------|------------------------------------|
| Ασφαλιστικοί 🤇                              | Οργανισμοί _       |                      |                                   | Ενημ                | έρωση % Μείωσης Ασφαλ. Εισφ. 2014  |
| Γενικά Εξαιο, Αποδοχές                      | Εξαιο, Πεδία       |                      |                                   |                     |                                    |
| ľ                                           | uSurán EE02        |                      |                                   |                     |                                    |
| Пеон                                        |                    | ٨Σ                   |                                   |                     |                                    |
| Ξενόνλωσση Πει                              | οινοαφή            |                      |                                   |                     |                                    |
| Είδος Τ                                     | αμείου ΙΚΑ         |                      |                                   | Εισφ. σε Τεκ        | μ. Αποδοχές ΝΑΙ                    |
| Κατηγορία Τ                                 | αμείου ΚΥΡΙΟ       |                      |                                   |                     | Επιδοτείται;                       |
| Ασφ.Ταμ/Επαγγ.                              | Οργαν. ΑΣΦΑΛΙΣΤΙΚΟ | TAMEIO               |                                   | По                  | ικέτο Κάλυψης                      |
| Αλλαγή % απο                                | 8/2011             |                      | Εμφα                              | άνιση στην Βεβαία   | ωση Αποδοχών                       |
| % Μείωσης Εργοδ. Εισφ. από                  | 1/11/12            |                      |                                   | Φορέας Αποδοχ       | ών (Δημοσίου)                      |
| % Μείωσης Εισφ. Εργαζ. από 1/ί              | 07/2014            |                      |                                   | Κωδ. Ανάλ. Κ        | ρατ. Προϋπτολ.                     |
| % Μείωσης Εισφ. Εργοδ. από 1/(              | 07/2014            |                      |                                   | Г                   | Ιεριγραφή ΚΑΕ                      |
| % Αύξησης Εισφ. Εργαζ. από 01/              | 06/2016            |                      |                                   |                     | KAE                                |
| % Αυξησης Εισφ. Εργοο. απο UT/1             | U672U16            |                      |                                   | Κατηγ               | νορία Κάλυψης                      |
| Μείωση & Κιασσο Κορίας Ζι<br>Υποδοχίζεται σ |                    |                      |                                   |                     |                                    |
| Εοναζόμενος                                 |                    | Εονοδότης            | Σύν                               | ინი                 |                                    |
| % Εισφορών                                  | 12,7200 %          | Εισφορών             | 21,3800                           | 34,100              |                                    |
| Ποσό Εισφορών                               | Ποσό               | Εισφορών             |                                   | ,00                 |                                    |
| Αναλογ/Σταθερό                              | Αναλογ             | /Σταθερό             |                                   |                     |                                    |
| Εισφ. Βάσει Πεδίου                          | Εισφ. Βάα          | τει Πεδίου           |                                   |                     |                                    |
|                                             |                    | Ανώτατα              | Όρια                              | 24                  |                                    |
| Από Ημ/νία Έως Ημ/νία                       | Πριν το 1993       | 5700<br>Μετά το 1993 | Πριν το 1993                      | οτη<br>Μετά το 1993 | 3 Ελάχιστο                         |
| 01/01/17                                    | 5.860,80           | 5.860,80             | 5.860,80                          | 5.8                 | 60,80 0,00                         |
| ~~~                                         |                    |                      |                                   |                     |                                    |
| Ασφαλιστικοί                                | Ορνανισμοί         |                      |                                   | Evn                 | ιέρωση % Μείωσης Ασφαλ. Εισφ. 2014 |
| Γουικά Εξαιο Αποδοχέο                       |                    |                      |                                   |                     |                                    |
|                                             |                    | ESmooturover T       |                                   | ó-n                 |                                    |
| Περιγραφή                                   | ων εργαζομένου     | Εζαιρουμενοί Τυ      | πτοι Αποσοχών Εργοοι<br>Περιγραφή |                     |                                    |
| Αποζημίωση Αδείας                           |                    | Αποζημίωση Αδεία     | ις                                |                     |                                    |
| Αποζημίωση Απόλυσης                         |                    | Αποζημίωση Από       | λυσης                             | V                   |                                    |
|                                             |                    |                      |                                   |                     |                                    |

Κλείνοντας την οθόνη καταχώρησης νέου ασφαλιστικού οργανισμού επιστρέφετε στην υπο-οθόνη (tab) «Οικονομικά» του ΜΕΛΟΥΣ ΔΣ όπου καλείτε στο πεδίο «Κωδικός» το νέο ασφαλιστικό οργανισμό που έχετε δημιουργήσει είτε πληκτρολογώντας τον κωδικό του είτε κάνοντας αναζήτηση με το πλήκτρο «F9», στο πεδίο «Αριθμ. Μητρ. Εργ/νου» καταχωρείτε τον αριθμό μητρώου ασφαλισμένου και στο πεδίο «Ημ/νία Έναρξης» την τιμή «Ο1/01/17». Τέλος αποθηκεύουμε τις αλλαγές στην Διαχείριση του Εργαζόμενου με το πλήκτρο «F12».

Πριν υπολογίσετε μισθοδοσία για το ΜΕΛΟΣ ΔΣ και εφόσον επιθυμείτε να λαμβάνετε διάφορες εκτυπώσεις από την εφαρμογή με αναφορά στα ΜΕΛΗ ΔΣ, μπορείτε να υπολογίσετε την Μισθοδοσία τους σε ξεχωριστό είδος αποδοχών το οποίο θα πρέπει να δημιουργήσετε από το μενού «**Μισθοδοσία\ Πίνακες\ Είδη Αποδοχών**» όπως φαίνεται παρακάτω.

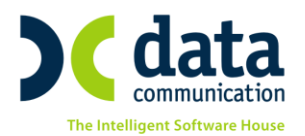

| <b>**</b> | Πίνακες/Ι                   | Είδη Αποδοχών 📃 💷 🗾 |
|-----------|-----------------------------|---------------------|
|           | _Είδη Αποδοχώ\              | /                   |
|           | Περιγραφή                   | ΤΑΚΤΙΚΕΣ ΜΕΛΩΝ ΔΣ   |
|           | Σύντομη Περιγραφή           | ΤΑ Μ ΔΣ             |
|           | Ξενόγλωσση Περιγραφή        |                     |
|           | Βαρύτητα στο ΦΜΥ            | 1,00                |
| ١         | πολογισμός ΦΜΥ με 20%       |                     |
|           | Τύπος Αποδοχών              | Τακτικές            |
|           | Ημέρα Υπ/σμού Μισθ.         | Κάθε τέλος του μήνα |
|           | Εμφάνιση στο βιβiλίο αδειών |                     |
| ł         | Μηδενισμός αρνητικού Φ.Μ.Υ. | V                   |
|           |                             |                     |

Έπειτα από το μενού «**Μισθοδοσία Κύριες Εργασίες Στοιχεία Μισθοδοτικής Περιόδου**» επιλέγετε «**Είδος Αποδοχών**» ΤΑΚΤΙΚΕΣ ΑΠΟΔΟΧΕΣ ή το νέο είδος που μπορεί να έχετε δημιουργήσει «ΤΑΚΤΙΚΕΣ ΜΕΛΩΝ ΔΣ» και τον «**Μήνα**» που θέλετε να υπολογίσετε στο παράδειγμά μας ας υποθέσουμε ότι το ΜΕΛΟΣ ΔΣ λαμβάνει αμοιβή ανά τρίμηνο και όχι ανά μήνα.

Στο πεδίο «**Αναδρομικά**» θα πρέπει να καταχωρήσετε την αμοιβή του ΜΕΛΟΥΣ ΔΣ του τριμήνου και με «**enter**» συμπληρώνετε στα πεδία «**Από**» και «**Έως**» με το διάστημα που αφορά η αμοιβή που δίνετε στο ΜΕΛΟΣ ΔΣ πχ 1/1/17 έως 31/3/17.

| <b>*</b>   |                                                                   |             |                  |                   |             |            |                               |                        |                | [         | - • ×    |  |
|------------|-------------------------------------------------------------------|-------------|------------------|-------------------|-------------|------------|-------------------------------|------------------------|----------------|-----------|----------|--|
| Στοι       | Στοιχεία Μισθοδοτικής Περιόδου Κυριακές Ανάἢυση Εργου Ημεροιλόγιο |             |                  |                   |             |            |                               |                        |                |           |          |  |
| Βασικά     | Υπολογιστικά                                                      | Στο         | ιχ. Υπολογ. Δώρα | ων                | Ημ/ν        | ία Μισθ/σί | ας 31 /                       | /3/2017                |                |           |          |  |
| <u>Είδ</u> | ος Αποδοχών                                                       | ΕΣ ΜΕΛΩΝ ΔΣ | M                | <b>ήνας</b> ΜΑΡΤΙ | οΣ          |            | Έτος 2017 Α/Α                 |                        |                |           |          |  |
| Εττών      | /υμο Εργ/μένου                                                    | MONO N      | ΙΕΛΟΣ ΔΣ         | Όνομα Εργ/μένου   |             |            |                               | Κωδ. Εργαζομένου 00002 |                |           |          |  |
| Εργασι     | ιακή Κατάσταση                                                    | ΥΠΑΛΛ       | ΠΛΟΣ             | Υποκατάα          | πημα        |            |                               | Ταξινό                 | μηση εγγραφώ   | ν Κωδικός | ;        |  |
|            |                                                                   |             |                  |                   |             |            |                               | Αριθ                   | ). Παραρτήματο | ς 000     |          |  |
| H          | μέρες Εργασίας                                                    |             | ,00000,          | Ασφαλιστικές Ημ   | <b>γ</b> ες |            |                               |                        |                |           |          |  |
| Ţ          | Ωρες Απουσίας                                                     |             |                  | Ημέρες Ανάττα     | υσης        | ,          | 00000                         | Ωρ.Υτ                  | τ. με αλλο Συν | т.        | Συντ     |  |
| Ώρες       | Υπερεργασίας                                                      |             |                  | Ημέρες Ασθένει    | ας >3       |            |                               | Yπ                     | rερωρίες Νύκτα | ς         | Συντ_    |  |
| Ώρες Υπ    | τερωρίας (1,20)                                                   |             |                  | Ημέρες Ασθένεια   | ις<=3       |            |                               | Υπερ.                  | Nuкт. Кир/Арү  |           | Συντ_    |  |
| Ώρες Υπ    | τερωρίας (1,40)                                                   |             |                  | Ημέρες Μακροχρ. Α | σθέν.       |            |                               | Υπε                    | ρ.Κυριακ/Αργίε | ς         | Συντ_    |  |
| Ώρες Υπ    | τερωρίας (1,60)                                                   |             |                  | Ποσό Εττιδότ      | ησης        |            |                               | Ώρες Ε                 | ργασ. με 7,5%  |           | ]        |  |
| Ώρες Υπ    | τερωρίας (1,80)                                                   |             |                  |                   |             |            |                               |                        | Αναδρομικ      | ά         | 6.000,00 |  |
| Νυκτε      | ερινής Εργασίας                                                   |             |                  |                   |             |            |                               |                        | ΠPI            | 4 Από 0   | 1/01/17  |  |
| к          | (υριακές/Αργίες                                                   |             | Προκαταβολή 1η   |                   |             |            | Επ. Ισολογισμού 'Έως 31/03/17 |                        |                | 1/03/17   |          |  |
| Nukt       | τερ. Κυρ/Αργίες                                                   |             |                  | Προκαταβολή 2η    |             |            |                               |                        | Δόση Δανείο    |           |          |  |
|            |                                                                   |             |                  |                   | Επιδόματα   |            |                               |                        |                |           |          |  |
|            | Περιγραφή                                                         |             | Ποσό             | Περιγρα           | φή          | По         | σό                            |                        | Περιγραφή      |           | Ποσό     |  |

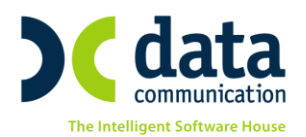

## Προσοχή!

Οι ημερομηνίες που θα δηλώσετε στο πεδίο αυτό είναι σημαντικές για τον σωστό υπολογισμό των εισφορών της αμοιβής του ΜΕΛΟΥΣ ΔΣ. Και επίσης καθορίζουν σε πόσες περιόδους θα επιμεριστούν τα ποσά της αμοιβής ΔΣ. Για το συγκεκριμένο παράδειγμα όταν αποθηκεύσετε την μισθοδοσία με το πλήκτρο «**F12**» και μεταβείτε στην υπο-οθόνη (tab) «**Λοιπά**» της «**Διαχείρισης Εργαζομένου**» από το μενού «**Εργαζόμενοι \ Κύριες Εργασίες**» θα παρατηρήσετε στο πίνακα «**Κινήσεις Εργαζομένου**» πως έχουν δημιουργηθεί αυτόματα 3 περίοδοι υπολογισμού. Ο Ιανουάριος και ο Φεβρουάριος χωρίς ποσά και ο Μάρτιος με το συνολικό ποσό αμοιβής. **Δεν** θα πρέπει να διαγράψετε τις μηδενικές αυτές μισθοδοσίες.

| Κινήσεις Εργαζομένου |             |      |                   |            |             |                 |  |  |  |  |  |  |
|----------------------|-------------|------|-------------------|------------|-------------|-----------------|--|--|--|--|--|--|
| A/A                  | Μήνας       | Έτος | Είδος Αποδοχών    | Ημέρ. Εργ. | Ασφ. Ημέρες | Μικτές Αποδοχές |  |  |  |  |  |  |
| 5                    | ΜΑΡΤΙΟΣ     | 2017 | ΤΑΚΤΙΚΕΣ ΜΕΛΩΝ ΔΣ | ,00000     |             | 6.000,00        |  |  |  |  |  |  |
| 4                    | ΦΕΒΡΟΥΑΡΙΟΣ | 2017 | ΤΑΚΤΙΚΕΣ ΜΕΛΩΝ ΔΣ | ,00000     |             | ,00             |  |  |  |  |  |  |
| 3                    | ΙΑΝΟΥΑΡΙΟΣ  | 2017 | ΤΑΚΤΙΚΕΣ ΜΕΛΩΝ ΔΣ | ,00000     |             | ,00             |  |  |  |  |  |  |

Η εμφάνιση της ΑΠΔ με μήνα Μάρτιο στην συγκεκριμένη περίπτωση θα είναι η ακόλουθη.

Από το μενού «Έντυπα-Βεβαιώσεις \ Έντυπα ΑΠΔ \ Εκτυπώσεις \ ΑΠΔ» συμπληρώνετε τα υποχρεωτικά πεδία και με το πλήκτρο «F8» εμφανίζετε την ΑΠΔ στην οθόνη σας.

| 🔐 Εκτυ              | Εκτυπώσεις/ΑΠΔ 📃 🔍     |                  |   |  |  |  |  |
|---------------------|------------------------|------------------|---|--|--|--|--|
| ΑΠΔ                 |                        |                  |   |  |  |  |  |
| Φόρμα Εκτύπωσης     | Αναλυτική Περιοδική Δή | λωση             | v |  |  |  |  |
| Κριτήρια Αναζήτησης | Πεδία Ταξινόμησης      | Επιλογή Εταιριών |   |  |  |  |  |
| Μήνο                | ας ΜΑΡΤΙΟΣ             | ΜΑΡΤΙΟΣ          |   |  |  |  |  |
| Τύπος Δήλωσι        | ης Κανονική            | v                |   |  |  |  |  |
| Αναλυτική-Συνοδ/    | <b>κή</b> Αναλυτική    |                  |   |  |  |  |  |
| Εμφάνιση ΔΧ-ΔΠ      |                        |                  |   |  |  |  |  |
| Περίοδος Τριμήν     | ου ΜΑΡΤΙΟΣ             | ΜΑΡΤΙΟΣ          |   |  |  |  |  |
| <u>Είδος Αποδοχ</u> | ών                     |                  |   |  |  |  |  |
| Αποθήκευση Δεδομέν  | ων                     |                  |   |  |  |  |  |

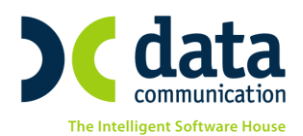

| <b>6</b>               |                            |
|------------------------|----------------------------|
|                        | ΑΝΑΛΥΤΙΚΗ ΠΕΡΙΟΔΙΚΗ ΔΗΛΩΣΗ |
| ΑΡ. ΠΑΡΑΡΤ. / ΚΑΔ:     | 0000 / 0620                |
| ΑΡΙΘΜ. ΜΗΤΡΩΟΥ ΑΣΦ:    | 012345678                  |
| A.M.K.A.:              | 12126501112                |
| ΕΠΩΝΥΜΟ:               | ΜΟΝΟ ΜΕΛΟΣ ΔΣ              |
| ONOMA:                 |                            |
| ΟΝΟΜΑ ΠΑΤΡΟΣ:          |                            |
| ΟΝΟΜΑ ΜΗΤΡΟΣ:          |                            |
| ΗΜ/ΝΙΑ ΓΕΝΝΗΣΗΣ:       | 00/00/0000                 |
| А.Ф.М.:                | 00000000                   |
| ΠΛΗΡΕΣ ΩΡΑΡΙΟ:         | NAI                        |
| ΟΛΕΣ ΕΡΓΑΣΙΜΕΣ:        | NAI                        |
| ΚΥΡΙΑΚΕΣ:              | 0                          |
| ΚΩΔΙΚΟΣ ΕΙΔΙΚΟΤΗΤΑΣ:   | 000401                     |
| ΕΙΔ. ΠΕΡΙΠΤ. ΑΣΦΑΛ.:   | 00                         |
| ΠΑΚΕΤΟ ΚΑΛΥΨΗΣ:        | 0071                       |
| ΜΙΣΘΟΛ. ΠΕΡΙΟΔΟΣ:      | 03 / 2017                  |
| ΑΠΟ ΗΜ/ΝΙΑ ΑΠΑΣΧ.:     | 01/01/2017                 |
| ΕΩΣ ΗΜ/ΝΙΑΑΠΑΣΧ.:      | 31/03/2017                 |
| ΤΥΠΟΣ ΑΠΟΔΟΧΩΝ:        | 94                         |
| ΗΜΕΡΕΣ ΑΣΦΑΛΙΣΗΣ:      | 000                        |
| ΗΜΕΡΟΜΙΣΘΙΟ:           |                            |
| ΑΠΟΔΟΧΕΣ:              | 6.000,00                   |
| ΕΙΣΦΟΡΕΣ ΑΣΦΑΛΙΣΜ.:    | 763,20                     |
| ΕΙΣΦΟΡΕΣ ΕΡΓΟΔΟΤΗ:     | 1.282,80                   |
| ΣΥΝΟΛΙΚΕΣ ΕΙΣΦΟΡΕΣ:    | 2.046,00                   |
| ΕΠΙΔΟΤ. ΑΣΦΑΛ. (ΠΟΣΟ)  | ):                         |
| ΕΠΙΔΟΤ. ΕΡΓΟΔ. %:      |                            |
| ΕΠΙΔΟΤ. ΕΡΓΟΔ. (ΠΟΣΟ): | :                          |
| καταβλ. εισφορές:      | 2.046,00                   |

Μπορείτε να παρατηρήσετε πως εμφανίζονται τα ορθά στοιχεία ΚΑΔ, Κωδικός Ειδικότητας, Κωδικός Πακέτου Κάλυψης, Τύπος Αποδοχών η τιμή 94 και δεν εμφανίζονται Ημέρες Ασφάλισης.

Επίσης μπορείτε να δείτε πώς ενώ η συνολική αμοιβή του ΜΕΛΟΥΣ ΔΣ ξεπερνά το πλαφόν του ΙΚΑ 5860,80 το πρόγραμμα αναγνωρίζει ότι η αμοιβή αφορά 3 μήνες και όχι έναν οπότε εμφανίζει εισφορές στο συνολικό ποσό αμοιβής 6000,00\*34,10%=2046,00 και όχι μόνο μέχρι του ποσού του πλαφόν δλδ 5860,80\*34,10%=1998,53.

# Περίπτωση 2.2 Ασφάλιση σε άτομα που είναι ΜΕΛΗ ΔΣ <u>και ταυτόχρονα</u> παρέχουν εξαρτημένη εργασία στην επιχείρηση.

Στην περίπτωση αυτή θα πρέπει να έχετε 2 διαφορετικές καρτέλες για το ίδιο άτομο.

Η 1<sup>η</sup> καρτέλα θα αφορά την απασχόληση του με εξαρτημένη εργασία και θα είναι δημιουργημένη όπως περιγράφουμε στην **Περίπτωση 1.** 

Η 2<sup>η</sup> καρτέλα θα αφορά την αμοιβή του σαν ΜΕΛΟΣ ΔΣ και θα πρέπει να είναι δημιουργημένη με τον τρόπο που περιγράφουμε στην **Περίπτωση 2.1** με τις εξής διαφορές.

Από το μενού «Εργαζόμενοι\ Κύριες Εργασίες\ Διαχείριση Εργαζομένων» στην υπο-οθόνη (tab) «Εργασιακά» θα πρέπει στο πεδίο «Τρόπος Υπολογισμού Φ.Μ.Υ.» να συνδέσουμε έναν τρόπο

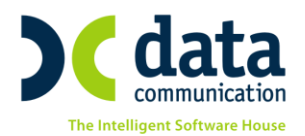

υπολογισμού ΦΜΥ όπως ο Ετήσιος όπως φαίνεται παρακάτω (Οι περίοδοι μπορεί να διαφέρουν ανάλογα με τις περιόδους που λαμβάνει αμοιβή το ΜΕΛΟΣ ΔΣ.)

| 🎬 Κύριες Εργασίες/Διαχείριση Εργαζομένων       |                                        |                 |               |            |                                    |                                      |          |            | <b>X</b>        |           |            |     |
|------------------------------------------------|----------------------------------------|-----------------|---------------|------------|------------------------------------|--------------------------------------|----------|------------|-----------------|-----------|------------|-----|
| Διαχείριση Ερ                                  | γαζομέν                                | ων              |               |            |                                    |                                      |          |            |                 |           | 'Еνтитт    | α   |
| Οριζ. Πεδία 2 Οριζ. Πεδία 3                    | 3 Γνώσεις                              | Пройп           | ΥγΠάγ.        | Δευτερ     | οεύοντα                            | Οικογέν                              | /εια     | Καταγ      | Έγγρ.           | Επαφές    | Απασχόλη   | ιση |
| Προσωπικά Προσωπ./Σε                           | a. 2 Epy                               | γασιακά         | Εργασ./Σε     | eñ. 2      | Οικονομικά                         | χ.                                   | Λοιπά    | 0          | )ριζόμενα       | Πεδία     | Δημόσιο    |     |
| Κωδικός Εργαζομέν                              | ou 00004                               |                 | E1            | πώνυμο     | ΜΙΣΘΩΤΟΣ                           | KAI MEAG                             | ος Δες   |            | Όνομα           |           |            |     |
| Σ                                              | οιχεία Απασχ                           | όλησης          |               |            |                                    |                                      | Σ        | τοιχεία γ  | /ια Υπολι       | ογισμούς  |            |     |
| Εργασιακή Κατάστασ                             | η ΥΠΑΛΛΗΛΟ                             | 2               |               |            |                                    | Hµ/vío                               | α 1ης Ασ | σφάλιση    | lς< 1993        | OXI       |            |     |
| Κατηγ. Εργασ. Κατάσ                            | ι ΜΕΛΟΣΔ.Σ.                            |                 |               |            |                                    | Τρόπο                                | ς Υπολα  | ογισμού    | <u>Ф. М. Ү.</u> | ΕΤΗΣΙΟΣ Μ | ΙΕΛΩΝ ΔΣ   |     |
| <u>Σ.Σ.</u>                                    |                                        |                 |               |            | E                                  | ξαίρεση α                            | από Εισφ | ορά Αλλι   | ηλεγγύης        |           |            |     |
| Ειδικότητ                                      | a                                      |                 |               |            | -                                  | Υπολ.Ε                               | Ισφορών  | ν στις Τεκ | μ.Αποδ.         |           |            |     |
| LINKON                                         | <u> </u>                               |                 |               |            | A                                  | τοδ. ΔΠ/Ζ                            | X/EA/A   | πΑδ/Απ     | Απ Τεκμ.        |           |            |     |
| Υπολ. Αλλαγής Κλιμακίων ΣΣ                     | E                                      |                 |               |            |                                    | A                                    | υτασφάλ  | ιση Απολ   | λυομένου        |           |            |     |
| Μείωση Μισθού λόγω Αλλαγή<br>Τιμών, ΣΣΕ/Οραρίο | ¢                                      | 1               |               |            |                                    |                                      | Ωρομ     | ίσθιο Υπ   | ερωριών         |           |            |     |
| Ειδικές Κατον, Εονα                            |                                        |                 |               |            | Προσ                               | Προσαύξ. Δώρ./Επιδ. λόγω Λοιπ. Αποδ. |          |            |                 |           |            | _   |
| Κωδικός Αμοιβών Επτιχ. Δορσ                    | Ειδικές Κατηγ. Εργας. ΜΕΛΟΣ Δ.2.       |                 |               |            | Αναλογία Δώρων Πραγμ/ντων Ημ/σθίων |                                      |          |            |                 |           |            |     |
| Κωδικός εισ. μερισμτόκδμ                       | Κωδικός Αμοίρων ΕΤΤΙχ. Δράστ.          |                 |               |            | YT                                 | τολογισμ                             | ος ΔΠ/Δ) | Χ/ΕΑ βασ   | ει N.3845       | NAI       |            |     |
| Н                                              | τρόποι Υπολ                            |                 |               |            | ολονισμο                           | ύ ΦΜΥ                                | ,        |            |                 |           | • <b>X</b> |     |
| Ημέρες Εργασίας / Μ                            | Ημέρες Εργασίας / Μ. Τρόποι Υπολογισμο |                 |               |            | οúΦl                               | IY                                   |          |            |                 |           |            |     |
| Ημέρες Εργασίας / Εβδομ                        |                                        |                 |               | TOP        | 00 41                              | <u> </u>                             |          |            |                 |           | _          |     |
| Ημέρ. Εργασ. / Εβδομ.(Αδε                      | Γενικά Ειδ                             | δικές Παρά      | μετροι        |            |                                    |                                      |          |            |                 |           |            |     |
| Εβδομ. Ωράριο Αττασχ.(Σ                        |                                        |                 |               | Κωδ        | δικός 58900                        |                                      |          |            |                 |           |            |     |
| Υπολογ. Μισθού Μειωμέ                          |                                        |                 |               | Drongo     |                                    |                                      | 74.40    |            |                 |           |            |     |
| <u>Ωράριο Εργασία</u>                          | Ωράριο Εργασία                         |                 |               |            |                                    |                                      |          |            |                 |           |            |     |
|                                                |                                        |                 |               | τι         | ύπος ΕΤΗΣ                          | ος γπο/                              | ΛΟΓΙΣΜΟ  | Σ          |                 |           |            | F   |
|                                                |                                        |                 |               | Ποσ        | τοστό                              |                                      |          |            |                 |           |            |     |
|                                                |                                        |                 | Μείωσ         | τη 2,5% /  | 1,5% NAI                           |                                      |          |            |                 |           |            |     |
|                                                |                                        |                 | Πε            | ρίοδοι Υ   | πολ.                               | 12,00                                |          |            |                 |           |            |     |
|                                                | Αναγωγή Βασικών Αποδοχώ                |                 |               |            |                                    |                                      |          |            |                 |           |            |     |
|                                                |                                        |                 | σε            | Μηνιαία Ι  | Βαση ΟΧΙ                           |                                      |          |            |                 |           |            |     |
|                                                |                                        | Ιμέρες/Ωρε<br>- | ς Απασχόλη    | ισης ανά Ι | Μήνα                               |                                      |          |            |                 |           |            |     |
|                                                | 1                                      | Συμ             | ιβασεις Ορισι | μενου Χρί  | 0000                               |                                      |          |            |                 |           |            |     |

Στην υπο-οθόνη (tab) «**Λοιπά**» στο πεδίο «**Σχέση με Εργαζόμενο**» θα πρέπει να καταχωρήσετε τον κωδικό της 1<sup>ης</sup> καρτέλας που αφορά την εξαρτημένη εργασία. Τέλος αποθηκεύετε με το πλήκτρο «**F12**».

| Δευτερεύοντα Προσωπικ     | κά Στοιχεία                    |                      |
|---------------------------|--------------------------------|----------------------|
| Σχέση με Εργαζόμενο 00003 | Επώνυμο ΜΙΣΘΩΤΟΣ ΚΑΙ ΜΕΛΟΣ ΔΣ1 | Σχετικοί Εργαζόμενοι |
| Ονοματεττώνυμο Κηδεμόνα   | Καττνιστής                     |                      |
|                           |                                |                      |

#### Προσοχή!

Για τον υπολογισμό μισθοδοσίας της **περίπτωσης 2.2** θα πρέπει υποχρεωτικά να έχετε δημιουργήσει 2<sup>ο</sup> είδος ΤΑΚΤΙΚΩΝ ΑΠΟΔΟΧΩΝ όπως έχουμε αναφέρει παραπάνω από το μενού «**Μισθοδοσία\ Πίνακες\ Είδη Αποδοχών». Επίσης για τον ορθό υπολογισμό των Εισφορών και του Φ.Μ.Υ. είναι σημαντικό να υπολογίζετε πρώτα την μισθοδοσία του κανονικού εργαζόμενου και έπειτα του ΜΕΛΟΥΣ ΔΣ.** 

Ακολουθεί παράδειγμα μισθοδοσίας και αναλυτική απεικόνιση της ΑΠΔ.

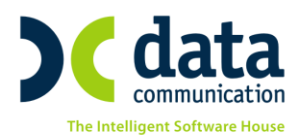

## Μισθοδοσία Κανονικού Εργαζόμενου

| Στοιχεία Μ         | σθ     | οδοτικής Γ        | Τεριόδ      | ου                | Κυριακές             | Ανάλυ   | ιση Εργου Ημερολόγιο    | Βάρδιες Επιλο    | νές 📍    |
|--------------------|--------|-------------------|-------------|-------------------|----------------------|---------|-------------------------|------------------|----------|
| Βασικά Υπολογιστικ | ά :    | Στοιχ, Υπολογ, Δώ | ρων         |                   | Ημ/νία Μισθ/σ        | ίας 31  | /1/2017                 |                  |          |
| Είδος Αποδοχώ      |        | ΤΙΚΕΣ ΑΠΟΔΟΧΕΣ    | ]           | Μήνας             | ΙΑΝΟΥΑΡΙΟΣ           |         | Έтος                    | 2017 A/A         | 6        |
| Επώνυμο Εργ/μένα   | υ ΜΙΣ  | ΘΩΤΟΣ ΚΑΙ ΜΕΛΟΣ   | 5 °C        | νομα Εργ/μένου    |                      |         | <u>Κωδ. Εργαζομένοι</u> | 00003            |          |
| Εργασιακή Κατάστας | τη ΥΠΑ | ΑΛΛΗΛΟΣ           | ]           | Υποκατάστημα      |                      |         | Ταξινόμηση εγγραφώ      | v                |          |
|                    |        |                   |             |                   |                      |         | Αριθ. Παραρτήματος      | ; 000            |          |
| Ημέρες Εργασία     | ις     | 25,0000           | Ασφ         | αλιστικές Ημέρες  |                      | 25      |                         |                  |          |
| Ώρες Απουσία       | ις     |                   | Ημέ         | ρες Ανάπαυσης     |                      | ,00000, | Ωρ.Υπ. με αλλο Συντ     | ι. Συντ_         |          |
| Ώρες Υπερεργασία   | ις     |                   | Ημέρ        | ες Ασθένειας >3   |                      |         | Υπερωρίες Νύκτας        | ; Συντ_          |          |
|                    |        |                   |             |                   |                      |         |                         |                  | -        |
| <b>*</b>           |        |                   |             |                   |                      |         |                         |                  | ×        |
| Στοιχεία Μι        | σθ     | οδοτικής Γ        | δόιq3Γ      | ου                | Κυριακές             | Ανάλι   | ιση Εργου Ημερολόγιο    | Βάρδιες Επιλο    | νές 📍    |
| Βασικά Υπολογιστ   | IKÁ 🕻  | Στοιχ, Υπολογ, Δώ | ρων         |                   | Ημ/νία Μισθ/σ        | ίας 31  | /1/2017                 |                  |          |
| Επτώνυμο Εργ/μένο  | υ ΜΙΣ( | ΘΩΤΟΣ ΚΑΙ ΜΕΛΟΣ   | °           | νομα Εργ/μένου    |                      |         | Εργασιακή Κατάσταση     | ΥΠΑΛΛΗΛΟΣ        |          |
| Βασικά             | ς      | 1.500,00          | і н         | Ιμ. Ανάτταυσης    |                      |         | Αναδρομικά              | 0,0              | C        |
| Υπερεργασία        | ις     |                   | ]           | Ασθένεια > 3      |                      |         | ПРІМ                    |                  | ī        |
| Ωρες Υπερ. (1,20   | ))     |                   | 1           | Ασθένεια <= 3     |                      |         | Επ. Ισολογισμού         |                  | ī        |
| Ωρες Υπερ. (1,40   | ))     |                   | 1           | Ασθένεια >3 (2)   |                      |         | Προσαύξ. Δώρων          |                  | ī        |
| Ωρες Υπερ. (1,60   | ))     |                   | A           | σθένεια <=3 (2)   |                      |         | E.E.2%                  |                  |          |
| Ωρες Υπερ. (1,80   | ))     |                   | Πρ          | οσαύξηση 7,5%     |                      |         | E.E.E                   |                  | 1        |
| Νυκτερ. Εργασ      | ά      |                   |             |                   |                      |         |                         |                  |          |
| Κυριακών/Αργιώ     | v      |                   | ]           |                   |                      |         |                         |                  |          |
| Νυκτ.Κυρ/Αργιώ     | v      |                   | ]           |                   |                      |         |                         |                  |          |
| Λοιττών Υττερωριώ  | v      |                   |             |                   |                      |         |                         |                  |          |
| Υπερωριών Νυκτα    | ις     |                   | ]           | ΦMV               |                      | 139 37  | Μικτές Δττοδογές        | 1 500 0          | 10       |
| Υπτερ. Κυρ/Αργιώ   | v      |                   | Εισποι      |                   |                      | 8.86    | Καθαρές Αποδοχές        | 1 111 7          | 7        |
|                    |        |                   | 1210401     | Ασφαλ <u>ιστι</u> | κές Εισφορ <u>ές</u> | 0,00    | Autoupes Antoboxes      | ,                | <u>.</u> |
| Περιγραφή          |        | Ποσό Εργ/νου Γ    | Τοσό Εργ/τη | Σύνολο            | Περιγ                | ραφή    | Ποσό Εργ/νου Πο         | σό Εργ/τη Σύνολο |          |
| IKA MIKTA - ETEAM  |        | 240,00            | 375,9       | 0 615,90          |                      |         |                         |                  |          |
|                    |        |                   |             |                   |                      |         |                         |                  |          |
| J                  |        |                   |             |                   |                      |         |                         |                  |          |

## Μισθοδοσία ΜΕΛΟΥΣ ΔΣ

| <b>**</b>             |                    |                                                                                                    |                    |                       |                    |
|-----------------------|--------------------|----------------------------------------------------------------------------------------------------|--------------------|-----------------------|--------------------|
| Στοιχεία Μια          | τθοδοτικής Π       | εριόδου                                                                                                    | Κυριακές Ανά       | Ιυση Εργου Ημεροϊόγιο | Βάρδιες Επιλονές 📍 |
| Βασικά Υπολογιστικά   | Στοιχ. Υπολογ. Δώρ | ων                                                                                                    | Ημ/νία Μισθ/σίας 🛛 | 1 /1/2017             |                    |
| <u>Είδος Αποδοχών</u> | ΤΑΚΤΙΚΕΣ ΜΕΛΩΝ ΔΣ  | Μήνας Ι                                                                                                    | ΑΝΟΥΑΡΙΟΣ          | Έτος                  | 2017 A/A 7         |
| Επώνυμο Εργ/μένου     | ΜΙΣΘΩΤΟΣ ΚΑΙ ΜΕΛΟΣ | Όνομα Εργ/μένου                                                                                                    |                    | Κωδ. Εργαζομένου      | 00004              |
| Εργασιακή Κατάσταση   | ΥΠΑΛΛΗΛΟΣ          | Υποκατάστημα                                                                                                    |                    | Ταξινόμηση εγγραφών   |                    |
|                       |                    | La construction de la construction de la constructi |                    | Αριθ. Παραρτήματος    | 000                |
| Ημέρες Εργασίας       | ,00000             | Ασφαλιστικές Ημέρες                                                                                                    |                    | ]                     |                    |
| Ώρες Απουσίας         |                    | Ημέρες Ανάπαυσης                                                                                                    | ,00000,            | Ωρ.Υπ. με αλλο Συντ.  | Συντ_              |
| Ώρες Υπερεργασίας     |                    | Ημέρες Ασθένειας >3                                                                                                    |                    | Υπτερωρίες Νύκτας     | Συντ_              |
| Ώρες Υπερωρίας (1,20) |                    | Ημέρες Ασθένειας<=3                                                                                                    |                    | Υπερ. Νυκτ. Κυρ/Αργ.  | Συντ_              |
| Ώρες Υπερωρίας (1,40) |                    | Ημέρες Μακροχρ. Ασθέν.                                                                                                    |                    | Υπερ.Κυριακ/Αργίες    | Συντ               |
| Ώρες Υπερωρίας (1,60) |                    | Ποσό Επιδότησης                                                                                                    |                    | Ώρες Εργασ. με 7,5%   |                    |
| Ώρες Υπερωρίας (1,80) |                    |                                                                                                    |                    | Αναδρομικά            | 4.500,00           |
| Νυκτερινής Εργασίας   |                    |                                                                                                    |                    | ПРІМ                  | Από 01/01/17       |
| Κυριακές/Αργίες       |                    | Προκαταβολή 1η                                                                                                    |                    | Επ. Ισολογισμού       | Έως 31/01/17       |
| N                     |                    | Recorden \$ 25                                                                                                    |                    | A 4 A fair            |                    |

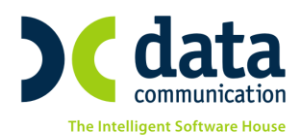

| <b>**</b>                           |                     |                |                |               |                 |           |            |
|-------------------------------------|---------------------|----------------|----------------|---------------|-----------------|-----------|------------|
| Στοιχεία Μισθοδοι                   | τικής Περιόδο       | U              | Κυριακές       | Ανάλυση Εργου | Ημερολόγιο      | Βάρδιες   | Επιλονές 📍 |
| Βασικά <b>Υπολογιστικά</b> Στοιχ. Υ | πολογ. Δώρων        | ŀ              | Ημ/νία Μισθ/σί | ας 31 /1/2017 |                 |           |            |
| Επώνυμο Εργ/μένου ΜΙΣΘΩΤΟΣ          | ΚΑΙ ΜΕΛΟΣ Όνο       | μα Εργ/μένου   |                | Εργασι        | ακή Κατάσταση   | ΥΠΑΛΛΗΛΟΣ |            |
| Βασικές                             | Hu                  | Δνάπαυσης      |                |               | Αναδοοιικά      |           | 4 500 00   |
| Υπερεργασίας                        |                     | Ασθένεια > 3   |                |               | ПРІМ            |           |            |
| Ωρες Υπερ. (1,20)                   | A                   | λσθένεια <= 3  |                | E             | π. Ισολογισμού  |           |            |
| Ωρες Υπερ. (1,40)                   | Ad                  | τθένεια >3 (2) |                | Πρ            | οσαύξ. Δώρων    |           |            |
| Ωρες Υπερ. (1,60)                   | Ασθ                 | θένεια <=3 (2) |                |               | E.E.2%          |           |            |
| Ωρες Υπερ. (1,80)                   | Προσ                | αύξηση 7,5%    |                |               | E.E.E           |           |            |
| Νυκτερ. Εργασία                     |                     |                |                |               |                 |           |            |
| Κυριακών/Αργιών                     |                     |                |                |               |                 |           |            |
| Νυκτ.Κυρ/Αργιών                     |                     |                |                |               |                 |           |            |
| Λοιπών Υπερωριών                    |                     |                |                |               |                 |           |            |
| Υπερωριών Νυκτας                    |                     | Ф.М.Ү          | 8              | 54,94 Mi      | ικτές Αττοδοχές |           | 4.500,00   |
| Υπερ. Κυρ/Αργιών                    | Εισφορά             | Αλληλεγγύης    |                | 84,64 Καθ     | αρές Αποδοχές   |           | 3.005,73   |
|                                     |                     | Ασφαλιστικέ    | ς Εισφορές     | 1             |                 |           |            |
| Περιγραφή Ποσά                      | Εργ/νου Ποσό Εργ/τη | Σύνολο         | Περιγρ         | αφή Πο        | σό Εργ/νου Ποσ  | τό Εργ/τη | Σύνολο     |
| ΕΦΚΑ ΜΕΛΩΝ ΔΣ                       | 554,69 932,34       | 1.487,03       |                |               |                 |           |            |

## Απεικόνιση ΑΠΔ Ιανουαρίου 2017 περίπτωσης 2.2

| <b>;;;</b>            |                            |
|-----------------------|----------------------------|
|                       | ΑΝΑΛΥΤΙΚΗ ΠΕΡΙΟΔΙΚΗ ΔΗΛΩΣΗ |
| ΑΡ. ΠΑΡΑΡΤ. / ΚΑΔ:    | 0000 / 5153                |
| ΑΡΙΘΜ. ΜΗΤΡΩΟΎ ΑΣΦ:   | 00000000                   |
| A.M.K.A.:             | 14056500000                |
| ΕΠΩΝΥΜΟ:              | ΜΙΣΘΩΤΟΣ ΚΑΙ ΜΕΛΟΣ ΔΣ1     |
| ONOMA:                |                            |
| ΟΝΟΜΑ ΠΑΤΡΟΣ:         |                            |
| ΟΝΟΜΑ ΜΗΤΡΟΣ:         |                            |
| ΗΜ/ΝΙΑ ΓΕΝΝΗΣΗΣ:      | 00/00/0000                 |
| А.Ф.М.:               | 00000000                   |
| ΠΛΗΡΕΣ ΩΡΑΡΙΟ:        | NAI                        |
| ΟΛΕΣ ΕΡΓΑΣΙΜΕΣ:       | NAI                        |
| ΚΥΡΙΑΚΕΣ:             | 0                          |
| ΚΩΔΙΚΟΣ ΕΙΔΙΚΟΤΗΤΑΣ:  | 122900                     |
| ΕΙΔ. ΠΕΡΙΠΤ. ΑΣΦΑΛ.:  | 00                         |
| ΠΑΚΕΤΟ ΚΑΛΥΨΗΣ:       | 0101                       |
| ΜΙΣΘΟΛ. ΠΕΡΙΟΔΟΣ:     | 01 / 2017                  |
| ΑΠΟ ΗΜ/ΝΙΑΑΠΑΣΧ.:     | 01/01/2017                 |
| ΕΩΣ ΗΜ/ΝΙΑΑΠΑΣΧ.:     | 00/00/0000                 |
| ΤΥΠΟΣ ΑΠΟΔΟΧΩΝ:       | 01                         |
| ΗΜΕΡΕΣ ΑΣΦΑΛΙΣΗΣ:     | 025                        |
| ΗΜΕΡΟΜΙΣΘΙΟ:          |                            |
| ΑΠΟΔΟΧΕΣ:             | 1.500,00                   |
| ΕΙΣΦΟΡΕΣ ΑΣΦΑΛΙΣΜ.:   | 240,00                     |
| ΕΙΣΦΟΡΕΣ ΕΡΓΟΔΟΤΗ:    | 375,90                     |
| ΣΥΝΟΛΙΚΕΣ ΕΙΣΦΟΡΕΣ:   | 615,90                     |
| ΕΠΙΔΟΤ. ΑΣΦΑΛ. (ΠΟΣΟ) | ):                         |
|                       |                            |
|                       | 045.00                     |
| καιαβλ. ΕΙΣΦυμές:     | 615,90                     |

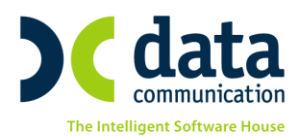

|                        | ΑΝΑΛΥΤΙΚΗ ΠΕΡΙΟΔΙΚΗ ΔΗΛΩΣ | H |
|------------------------|---------------------------|---|
| ΑΡ. ΠΑΡΑΡΤ. / ΚΑΔ:     | 0000 / 0620               |   |
| ΑΡΙΘΜ. ΜΗΤΡΩΟΥ ΑΣΦ:    | 00000000                  |   |
| A.M.K.A.:              |                           |   |
| επωνγμο:               | ΜΙΣΘΩΤΟΣ ΚΑΙ ΜΕΛΟΣ ΔΣ2    |   |
| ONOMA:                 |                           |   |
| ΟΝΟΜΑ ΠΑΤΡΟΣ:          |                           |   |
| ΟΝΟΜΑ ΜΗΤΡΟΣ:          |                           |   |
| ΗΜ/ΝΙΑ ΓΕΝΝΗΣΗΣ:       | 00/00/0000                |   |
| А.Ф.М.:                | 00000000                  |   |
| πληρές αραρίο:         | NAI                       |   |
| ΟΛΕΣ ΕΡΓΑΣΙΜΕΣ:        | NAI                       |   |
| KYPIAKEΣ:              | 0                         |   |
| ΚΩΔΙΚΟΣ ΕΙΔΙΚΟΤΗΤΑΣ:   | 000401                    |   |
| είδ. περίπτ. Ασφαλ.:   | 00                        |   |
| ΠΑΚΕΤΟ ΚΑΛΥΨΗΣ:        | 0071                      |   |
| ΜΙΣΘΟΛ. ΠΕΡΙΟΔΟΣ:      | 01 / 2017                 |   |
| ΑΠΟ ΗΜ/ΝΙΑΑΠΑΣΧ.:      | 01/01/2017                |   |
| εΩΣ ΗΜ/ΝΙΑΑΠΑΣΧ.:      | 31/01/2017                |   |
| ΤΥΠΟΣ ΑΠΟΔΟΧΩΝ:        | 94                        |   |
| ΗΜΕΡΕΣ ΑΣΦΑΛΙΣΗΣ:      | 000                       |   |
| HMEPOMIZOIO:           |                           |   |
| ΑΠΟΔΟΧΕΣ:              | 4.360,80                  |   |
| ΕΙΣΦΟΡΕΣ ΑΣΦΑΛΙΣΜ.:    | 554,69                    |   |
| ΕΙΣΦΟΡΕΣ ΕΡΓΟΔΟΤΗ:     | 932,34                    |   |
| ΣΥΝΟΛΙΚΕΣ ΕΙΣΦΟΡΕΣ:    | 1.487,03                  |   |
| ΕΠΙΔΟΤ. ΑΣΦΑΛ. (ΠΟΣΟ)  | :                         |   |
| ΕΠΙΔΟΤ. ΕΡΓΟΔ. %:      |                           |   |
| ΕΠΙΔΟΤ. ΕΡΓΟΔ. (ΠΟΣΟ): |                           |   |
| καταβλ. εισφορές:      | 1.487,03                  |   |

|                          | ΑΝΑΛΥΤΙΚΗ ΠΕΡΙΟΔΙΚΗ Δ    | ΗΛΩΣΗ                    | Σελίδα 1 Από 3 |
|--------------------------|--------------------------|--------------------------|----------------|
| ΤΥΠΟΣ ΔΗΛΩΣΗΣ:           | 01 KANONIKH              |                          |                |
| ΥΠΟΚ/ΣΤΗΜΑ ΙΚΑ ΥΠΟΒΟΛΗΣ: | 000                      |                          |                |
| ΕΠΩΝΥΜΙΑ ΕΡΓΟΔΟΤΗ:       | ΜΕΛΗ ΔΣ                  |                          |                |
| A.M.E.:                  | 000000000                |                          |                |
| А.Ф.М.:                  | 00000000                 | ΔΙΕΥΘΥΝΣΗ                |                |
|                          |                          |                          |                |
|                          | ΑΠΟ ΜΗΝΑ/ΕΤΟΣ: 01 / 2017 | EΩΣ MHNA/ETOΣ: 01 / 2017 |                |
| ΣΥΝΟΛΑΑΝΑ ΜΗΝΑ:          | 01 / 2017                |                          | ΣΥΝΟΛΑ:        |
| ΗΜΕΡΩΝ ΑΣΦΑΛΙΣΗΣ:        | 25                       |                          | 25             |
| ΑΠΟΔΟΧΩΝ:                | 5.860,80                 |                          | 5.860,80       |
| ΚΑΤΑΒΛ. ΕΙΣΦΟΡΩΝ:        | 2.102,93                 |                          | 2.102,93       |
| 1                        |                          |                          |                |

## Προσοχή!

Στην προκειμένη περίπτωση επειδή έχουμε αμοιβή στον Ιανουάριο ως εργαζόμενος 1500,00ευρώ και αμοιβή στον Ιανουάριο σαν ΜΕΛΟΣ ΔΣ 4500,00ευρώ παρατηρείτε ότι στην ΑΠΔ γίνεται έλεγχος για το πλαφόν του ΙΚΑ και ενώ η αμοιβή συνολικά στο μήνα είναι 1500,00+4500,00=6000,00 στην ΑΠΔ έρχεται η εγγραφή του σαν εργαζόμενος 1500,00\*41,06%=615,90 και η εγγραφή του σαν ΜΕΛΟΣ ΔΣ έρχεται με αποδοχές και εισφορές αντίστοιχα που έχουν σαν όριο τα 5860,80. Οπότε η εγγραφή του ΜΕΛΟΥΣ ΔΣ φέρνει αποδοχές 5860,80-1500,00=4360,80 και πάνω σε αυτό το ποσό υπολογίζονται οι εισφορές του ΜΕΛΟΥΣ ΔΣ 4360,80\*34,10%=1487,03.